## วิธีการติดตั้ง FontThai สำหรับงานเอกสาร

1. ให้ดาวน์โหลดไฟล์มาไว้บนเครื่องคอมพิวเตอร์ของท่านให้เรียบร้อย

| รายการ                                          | ดาวน์โหลด |
|-------------------------------------------------|-----------|
| ตารางสอนประจำปีการศึกษา 2560 (สำหรับครู)        | ดาวน์โหลด |
| ตารางเรียนประจำปีการศึกษา 2560 (สำหรับนักเรียน) | ดาวน์โหลด |
| 13 Font-Thai สำหรับงานเอกสาร (วิธีการติดตั้ง)   | ดาวน์โหลด |

## 2. เมื่อดาวน์โหลดเสร็จให้เปิดไฟล์ตามภาพด้านล่าง

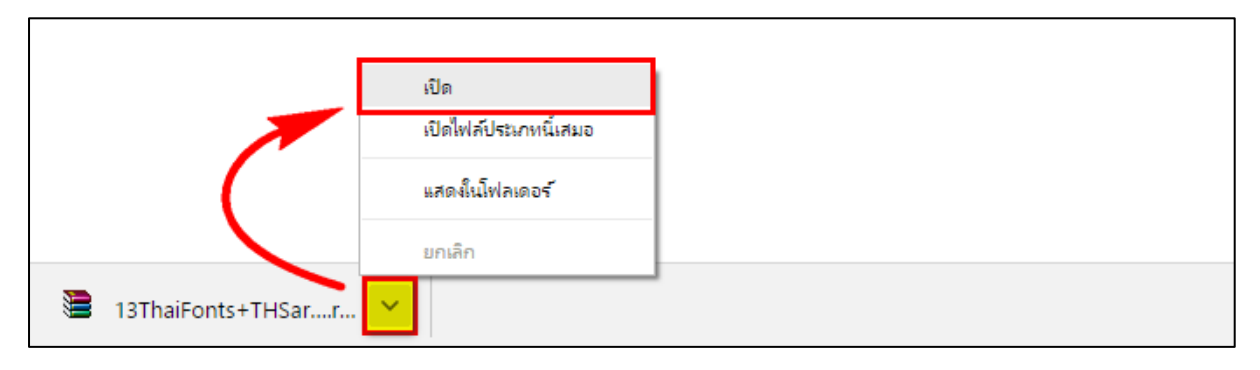

## 3. ให้ทำการแตกไฟล์ตามรูปโดยสามารถลากไฟล์ไปวางไว้ตำแหน่งไหนก็ได้

|            |                |                               | 🗎 13ThaiFonts+THSarabunlTמ'. | rar - WinRAR (evalua | ation copy)           |                           | <b>↔</b> _      | o x      |
|------------|----------------|-------------------------------|------------------------------|----------------------|-----------------------|---------------------------|-----------------|----------|
|            |                | Abg                           | File Commands Tools Favo     | View Delete          |                       |                           |                 |          |
| MEmu Photo | Saved Pictures | 13ThaiFonts+TH<br>SarabunlTଙ୍ | 13ThaiFonts+THSar            | abunIT¢%.rar - RAR a | rchive, unpacked size | 6,342,548 bytes           | Comment Protect | эгл<br>~ |
|            | 1              |                               | Name                         |                      | Size Pao              | ked Type                  | Modified        | CRC32    |
|            |                |                               | 13ThaiFonts+THSarabunITa     |                      |                       | Local Disk<br>File folder | 4/7/2017 6:17   |          |
|            |                | $\sim$                        |                              |                      |                       |                           |                 |          |
|            |                |                               |                              |                      |                       |                           |                 |          |
|            |                |                               |                              |                      |                       |                           |                 |          |
|            |                |                               |                              |                      |                       |                           |                 |          |
|            |                |                               |                              |                      |                       |                           |                 |          |
|            |                |                               |                              |                      |                       |                           |                 |          |
|            |                |                               |                              |                      |                       |                           |                 |          |
|            |                |                               | <                            |                      |                       |                           |                 | >        |
|            |                |                               | Selected 1 folder            |                      | Tot                   | al 1 folder               |                 |          |

## 4. ให้เข้าไปที่โฟลเดอร์ 13ThaiFonts+THSarabunIT๙

| TH Baijam Bold Italic     | 💦 TH Baijam Bold             | 🔥 TH Baijam Italic    |
|---------------------------|------------------------------|-----------------------|
| TH Chakra Petch Bold      | TH Chakra Petch Italic       | A TH Chakra Petch     |
| TH Charmonman             | 💦 TH Fahkwang Bold Italic    | TH Fahkwang Bold      |
| TH K2D July8 Bold Italic  | TH K2D July8 Bold            | TH K2D July8 Italic   |
| TH Kodchasal Bold         | TH Kodchasal Italic          | TH Kodchasal          |
| TH KoHo Italic            | 🔊 ТН КоНо                    | TH Krub Bold Italic   |
| TH Krub                   | 💦 TH Mali Grade6 Bold Italic | 🔨 TH Mali Grade6 Bold |
| TH Niramit AS Bold Italic | TH Niramit AS Bold           | TH Niramit AS Italic  |
| TH NiramitlTa' Bold       | TH NiramitlTa' Italic        | م TH NiramitlT۵۲      |
| THSarabun Bold Italic     | 💦 THSarabun Bold             | THSarabun Italic      |
| THSarabunlT& BoldItalic   | THSarabunlTɑ' Italic         | THSarabunlTa'         |

5. ให้ทำการเลือก Font ทั้งหมดและคลิ๊ก **ขวา** เลือก **Install** 

| A | TH Baijam Bold Italic |   | TH Baijam Bold                         |   | TH Baijam Italic     |
|---|-----------------------|---|----------------------------------------|---|----------------------|
| A | TH Chakra Petch Bo    | 9 | Install                                |   | FH Chakra Petch      |
| A | TH Charmonman         | e | สแกนด้วย ESET NOD32 Antivirus          |   | FH Fahkwang Bold     |
| A | TH K2D July8 Bold It  |   | ตัวเลือกขั้นสูง                        | > | FH K2D July8 Italic  |
| A | TH Kodchasal Bold     |   | Share with                             | > | [H Kodchasal         |
| A | TH KoHo Italic        |   | Add to archive                         |   | FH Krub Bold Italic  |
| A | TH Krub               |   | Add to "13ThaiFonts+THSarabunlTq".rar" |   | FH Mali Grade6 Bold  |
| A | TH Niramit AS Bold    |   | Compress and email                     |   | TH Niramit AS Italic |
| A | ]TH NiramitlTα' Bold  |   | old 💻                                  |   |                      |
| A | THSarabun Bold Ital   |   | Send to                                | > | FHSarabun Italic     |
| A | THSarabunlTα' Bold    |   | Cut                                    |   | FHSarabunlT۵۲        |
|   |                       |   | Сору                                   |   |                      |
|   |                       |   | Create shortcut                        |   |                      |
|   |                       |   | Delete                                 |   |                      |
|   |                       |   | Rename                                 |   |                      |
|   |                       | _ | Properties                             |   |                      |